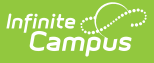

## Missing Assignments Report (Grading & Standards)

Last Modified on 07/02/2025 2:26 pm CDT

Report Editor | Generating the Missing Assignments Report

Tool Search: Missing Assignments

The Missing Assignments report in Grading & Standards allows you to view assignments that have been flagged in the Grade Book as Missing, Incomplete, Late, or Exempt. Generate the report for different populations, including specific students, a Course Section, an existing Ad hoc Filter, or a Grade Level. Assignments are included in the report if they have an End Date that falls within a student's roster dates in the section.

| ≡                                                                                                    | Q                     | Infinite<br>Campus | 23-24 Harrison High 🌲 ? 🏭 💄   |  |  |  |  |  |
|----------------------------------------------------------------------------------------------------|-----------------------|--------------------|-------------------------------|--|--|--|--|--|
| Missing Assignment Report ☆ Grading & Standards > Reports > Missing Assignment Report                                                                                                    |                       |                    |                               |  |  |  |  |  |
| Missing Assignments Report           This report will find assignments flagged as incomplete, late, missing, and/or exempt during a specified term or date range.           The report can be organized by Student, Course and Teacher, Ad Hoc Filter, or Grade Level. |                       |                    |                               |  |  |  |  |  |
| Student N<br>Search                                                                                                    | lame:<br>for a person | ▼                  | Include assignments due from: |  |  |  |  |  |
| Missing Assignments Report                                                                                                    |                       |                    |                               |  |  |  |  |  |

See the <u>Grading & Standards Reports</u> Tool Rights article for the tool right needed to generate this report.

## **Report Editor**

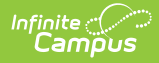

| Report Editor<br>Fields                 |                                                                                                    |  |  |  |
|-----------------------------------------|----------------------------------------------------------------------------------------------------|--|--|--|
| Population                              | <ul> <li>Choose whether you want to generate the report for Student(s),<br/>Section(s), an Ad hoc Filter, or a Grade Level. Additional options display<br/>based on the population selected:</li> <li>Students: Search for a student by name to add them to the multi-<br/>select list.</li> <li>Course and Teacher: Click the search bar to view a list of all<br/>Courses in the selected Calendar, with individual sections lists below<br/>by teacher's name. Filter the course list by entering the name of a<br/>course or a teacher's last name. Click on a teacher's last name to<br/>add that section to the report population.</li> <li>Ad hoc Filter: Select an Ad hoc Filter from the list of those available<br/>to you, which includes filters you created and ones assigned to your<br/>User Group, if applicable.</li> <li>Grade Level: Select a Grade Level from the Calendar.</li> </ul> |  |  |  |
| Include<br>Assignment Due<br>From       | Assignments are included by due date, either by entering a specific Date<br>Range or selecting an entire Term.                                                                                                    |  |  |  |
| Include<br>Assignments                  | <ul> <li>Teachers flag assignments in the Grade Book. Select which of the flag(s) to include in the report:</li> <li>Missing: Score calculates based on <u>Missing Assignment Preference</u>.</li> <li>Late: No effect of scores.</li> <li>Incomplete: No effect on scores.</li> <li>Exempt: Score not included in calculation.</li> </ul>                                                                                                    |  |  |  |
| Include Score<br>Comments               | Teachers have the option of entering comments for a score. Mark this checkbox to include them.                                                                                                    |  |  |  |
| Add Page Breaks                         | Generate this report with page breaks to distribute to individual students,<br>or without page breaks if the report is for staff use rather than<br>distribution.                                                                                                    |  |  |  |
| Exclude<br>Dropped/Inactive<br>Students | If the checkbox is marked, the report will not include students who have dropped the section.                                                                                                    |  |  |  |

## Generating the Missing Assignments Report

- Indicate if you would like to include **Students** in the report by *Student Name, Course and Teacher, Ad hoc Filter*, or *Grade Level*. Enter search criteria and/or select the desired student(s), section(s), filter, or grade level.
- Indicate if assignments should be included whose Due Dates fall within the entered Date Range or the selected Term.

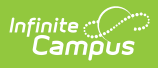

- 3. Indicate which **Flags** should cause assignments to be included, *Missing, Late, Incomplete,* or *Exempt*.
- 4. Indicate if **Score Comments** should be included.
- 5. Mark the **Add Page Breaks** option if you intend to distribute this report to students.
- 6. Indicate if the report should **Exclude Dropped/Inactive Students**.
- 7. Click **Generate Report** to view the report in PDF format in another window.

| Generated on 08/13/2014 03:08:29 PM<br>Page 1 of 1                                        | Printed by Katie Smith            |                    |            |            |  |  |  |  |  |
|-------------------------------------------------------------------------------------------|-----------------------------------|--------------------|------------|------------|--|--|--|--|--|
| Missing / Late / Incomplete / Exempt assignments   Due between 11/01/2013 and 12/31/2013. |                                   |                    |            |            |  |  |  |  |  |
| 580511-1000 AP Calculus (A) Katie Smith Count: 40                                         |                                   |                    |            |            |  |  |  |  |  |
| Student                                                                                   | Assignment                        | Points<br>Possible | D ue D ate | Flag(s)    |  |  |  |  |  |
| Student, Andrew T                                                                         | Trigonometric Functions Worksheet | 50                 | 11/26/2013 | Missing    |  |  |  |  |  |
| Student, Andrew T                                                                         | Trigonometric Functions Worksheet | 100                | 11/26/2013 | Missing    |  |  |  |  |  |
| Student, Andrew T                                                                         | Blue Team Assignment              | 50                 | 12/19/2013 | Exempt     |  |  |  |  |  |
| Student, Andrew T                                                                         | Green Team Assignment             | 50                 | 12/19/2013 | Incomplete |  |  |  |  |  |
| Student, Bree W                                                                           | Trigonometric Functions Worksheet | 50                 | 11/26/2013 | Late       |  |  |  |  |  |
| Student, Bree W                                                                           | Trigonometric Functions Worksheet | -                  | 11/26/2013 | Exempt     |  |  |  |  |  |
| Student, Bree W                                                                           | Trigonometric Functions Worksheet | 100                | 11/26/2013 | Late       |  |  |  |  |  |
| Student, Bree W                                                                           | Blue Team Assignment              | 50                 | 12/19/2013 | Exempt     |  |  |  |  |  |
| Student, Bree W                                                                           | Green Team Assignment             | 50                 | 12/19/2013 | Late       |  |  |  |  |  |
| Student, Brooke J                                                                         | Trigonometric Functions Worksheet | -                  | 11/26/2013 | Missing    |  |  |  |  |  |
| Student, Brooke J                                                                         | Trigonometric Functions Worksheet | 50                 | 11/26/2013 | Missing    |  |  |  |  |  |

Example of a Missing Assignments Report for Students in Section 1000 of AP Calculus